## Internet Explorer キャッシュの削除方法

Internet Explorer でキャッシュ(インターネットー時ファイル)を削除する方法は、以下の通りです。

1. 画面右上の[ツール]ボタン→[セーフティ]→[閲覧の履歴の削除]をクリック。

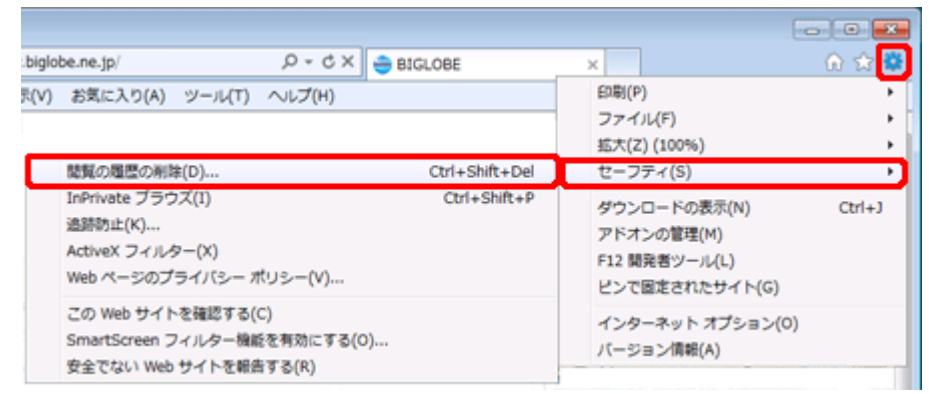

2. [インターネットー時ファイル]をチェックし、[削除]ボタンをクリックする。

| 閲覧の履歴の削除                                                                                                    |
|----------------------------------------------------------------------------------------------------|
| お気に入り Web サイト データを保持する(R)<br>お気に入り Web サイトの基本設定を保持したり、ページを素早く表示したりするため<br>(こ使用される、Cookie とインターネットー・時ファイルを保持します。 |
| ✓ インターネットー・時ファイル(T)<br>情報をすばやく表示するために(保存された Web ページ、イメージおよびメディアの<br>コピーです。                                      |
| Cookie(Q)<br>ログイン情報などの基本情報を保存するために Web サイトによってコンピューター<br>に格納されたファイルです。                                          |
| □ 履歴(H)<br>閲覧した Web サイトの一覧です。                                                                                   |
| ■ ダウンロードの履歴(W)<br>ダウンロードしたファイルの一覧です。                                                                            |
| フォーム データ(E)<br>フォームに入力した情報を保存したものです。                                                                            |
| パスワード(P)<br>以前アクセスした Web サイトにサインインするときにパスワードが自動入力されるように、<br>パスワード情報を格納したファイルです。                                 |
| ActiveX フィルターと追跡防止のデータ(K)<br>フィルター処理から除外される Web サイトの一覧と、閲覧した情報を自動的に流出させている可能性がある Web サイトを検出するために追跡防止が使用するデータです。 |
| 閲覧の履歴の削膨金についての詳細                                                                                                |

3. 以下のウィンドウが表示されたら[×]ボタンをクリックし、ウィンドウを閉じる。

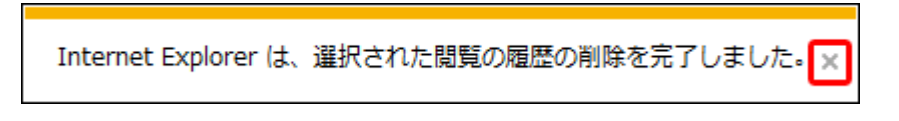

以上でキャッシュの削除は完了です。

ー旦現在開いている Internet Explorer をすべて閉じて HP を表示させてみてください。